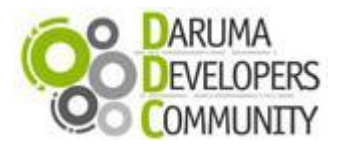

Suporte ao Desenvolvedor: 0800 770 332 0

www.desenvolvedoresdaruma.com.br

## STK (Start Kit DARUMA)

## Atualizando a versão da Mini-impressora DR700LP

Neste STK mostraremos como atualizar a versão da mini-impressora DR700 LP (Paralela) para V.02.20.00, onde foram feitas as seguintes implementações: justificação de texto e código de barras horizontal (Alinhando à direita, à esquerda e centralizando), texto itálico e nova fonte de caracteres, ajuste para trabalhar com 34 colunas (bobina de 57mm).

### Premissas:

- 1. Ter uma mini-impressora modelo DR700 Paralela com a versão maior ou igual a 02.10.01;
- 2. Possuir um cabo serial para configuração da Impressora;
- 3. Possuir sistema opreracional Windows (XP ou Superiores);

## Atualizando a versão através do Tool DR700\_LP\_V.02.20.00.exe

 Vamos primeiro verificar a versão de sua Impressora. Ligue a Impressora com o botão avanço pressionado e solicite um Auto Teste. A versão da impressora deve estar maior ou igual a 02.10.01 conforme a imagem abaixo:

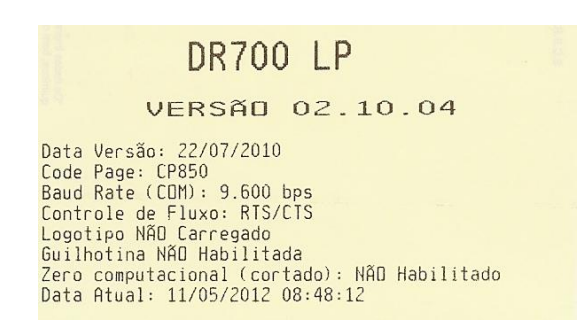

OBS: Caso sua impressora seja não seja superior ou igual à 02.10.01, conforme citamos acima, Entre em contato conosco por email, skype ou telefone. Encontrará estes contatos na última página deste documento.

2. Para atualizarmos vamos ter que baixar o atualizador através do link:

http://www.desenvolvedoresdaruma.com.br/home/downloads/Site\_2011/Utilitarios/ToolAtualizaDR700.zip .

Descompacte o pacote, você ira utilizar a pasta DR700LMH:

- Este executável não comunica com a porta paralela de sua impressora, então você deverá utilizar um cabo serial. Se sua impressora estiver instalada com algum driver genérico somente texto ou outra aplicação segurando a porta de comunicação serial, favor deletar o driver ou fechar a aplicação para comunicarmos com o Tool.
- 4. É importante que feche todas as aplicações para executar esta atualização, pois um aviso de email novo, ou uma nova mensagem que chega via aplicativos de troca de mensagens, pode interferir na atualização e danificar a sua impressora.

DR700LP

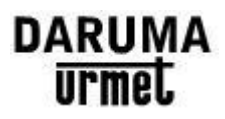

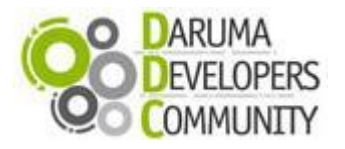

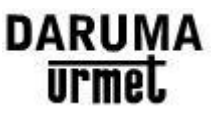

www.desenvolvedoresdaruma.com.br

5. Agora vamos executar o Tool DR700\_LP\_V.02.20.00.exe, você ira observar a tela abaixo. Nela você deverá escolher a porta de sua Impressora, e também em qual velocidade ela esta. Para verificar a velocidade que ela esta, observe no Auto Teste a informação "Baud Rate":

| Ime URMET DARUMA - IMPRESSORA DR700 LP                                               |           |
|--------------------------------------------------------------------------------------|-----------|
| Atualiza impressora para V.02.20.00<br>SOMENTE DR700 LP                              |           |
| Porta de Comunicação                                                                 |           |
| COM5 • 9600 •                                                                        |           |
| 🔵 Versão Detectada: 02.10.04                                                         |           |
| Todos os dados da FLASH serão apagados!<br>Se houver queda de energia ou interrupção |           |
| do processo, a impressora só poderá ser<br>reestabelecida na fábrica da DARUMA!      |           |
| É aconselhável fechar todos os aplicativos<br>e não utilizar o computador enquanto a |           |
| atualização estiver ocorrendo.                                                       |           |
|                                                                                      | Atualizar |
| VERSÃO FINAL                                                                         |           |

6. Após o Tool detectar a Impressora, ira aparecer à versão da Impressora. Clique agora no botão Atualizar. Ira aparecer a mensagem "Confirma atualização?", escolha Sim, Aguarde e não desligue a Impressora. Em quanto a mesma atualiza poderá observar o led ligado da impressora piscando.

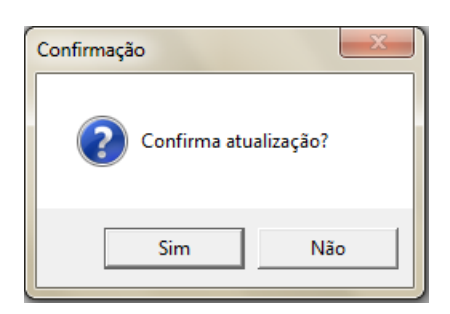

7. Quando terminar a atualização, ira trazer a mensagem:

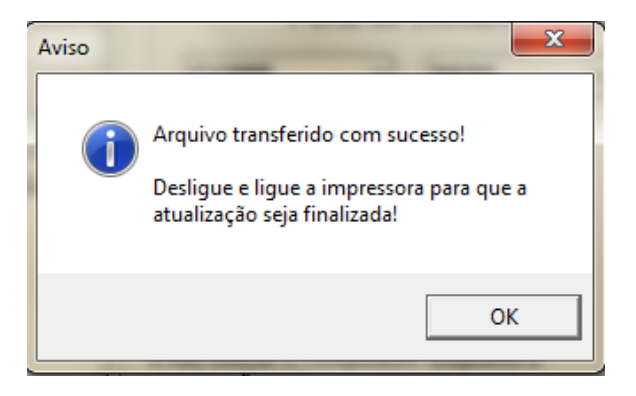

8. Desligue e ligue a impressora para que a atualização seja finalizada!

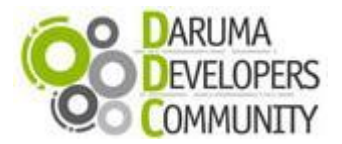

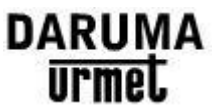

www.desenvolvedoresdaruma.com.br

9. Para confirmar se a atualização foi finalizada com sucesso mesmo, poderá tirar o Auto Teste novamente pelo Painel, e ira observar as seguintes alterações:

# DR700 LP

VERSÃO 02.20.00

Data Versão: 09/05/2012 Code Page: CP850 Baud Rate (CDM): 9.600 bps Controle de Fluxo: RIS/CIS Logotipo NÃO Carregado Guilhotina NÃO Habilitada Zero computacional (cortado): NÃO Habilitado Data Atual: 11/05/2012 08:43:44

## No caso de dúvidas faça contato com nossa equipe de integração e desenvolvimento:

Ligação Gratuita: 0800 770 3320

#### E-mails:

ddc.suporte@daruma.com.br, suporte.ddc@daruma.com.br, desenvolvedores.suporte@daruma.com.br, suporte.desenvolvedores@daruma.com.br, desenvolvedores.daruma@daruma.com.br, suporte@daruma.com.br, suporte.alexandre@daruma.com.br, claudenir@daruma.com.br

### Skypes:

ddc\_suporte\_daruma, suporte\_ddc\_daruma, desenvolvedores\_suporte\_daruma, suporte\_desenvolvedores\_daruma, desenvolvedores\_daruma, suporte\_alexandre\_daruma, claudenir\_andrade